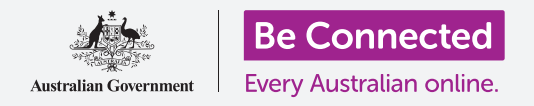

#### 设置电脑安全,为使用做好准备

设置过程让你将电脑为日常使用做好准备。该过程让你选择一些重要选项,连接Internet,并 设置账户以便安全登录电脑。

#### 你需要什么

开始本课之前,你的电脑需要有最新版本的Windows,比如Windows 10。如需关于Windows 10的更多信息,请参见"Windows台式电脑:安全和隐私"指南。你还应检查鼠标、显示器和键 盘已连接妥当,而且手边有家中Wi-Fi的名称和密码。

为完成设置,你还需要自己的手机号码,或家人或朋友的手机号码。

#### 最初步骤

通常, Windows电脑首先显示登录(Sign-in)屏幕。但在电脑重置以后,或如果电脑是崭新的,你首先需要回答一些问题。名为Windows 10设置的过程将引导你完成这些步骤。

如果电脑已经显示登录屏幕,而且是用你的账户,则说明 Windows 10已经在电脑上设置好了,你可以继续学习下一项 课程。

即使电脑已经设置好,看一遍这份指南了解这个过程仍然值得,以防以后需要重置电脑,或得到新电脑。

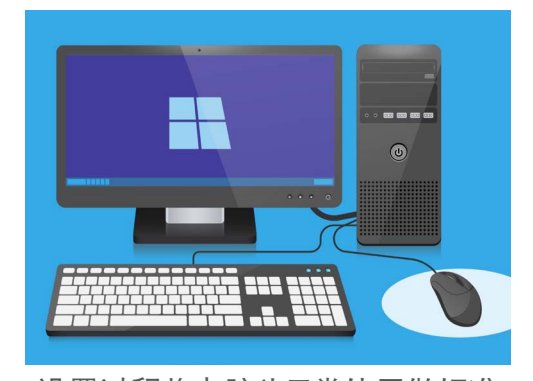

设置过程将电脑为日常使用做好准 备,并让你创建一个账户用于安全登 录电脑。

你可以安全地告诉电脑你住在澳大利亚。这不会披露你的家庭地址,并能确保你获得针对澳大利亚的所有正确更新和信息。

现在该选择键盘布局了。在澳大利亚,我们使用**美国国际 (United States International)** 布局。在列 表中点击选择这个选项, 然后点击**是**。

如果电脑问你是否想要添加第二个键盘布局,点击跳过(Skip)。

#### beconnected.esafety.gov.au

2

# Windows台式电脑: 设置

### 语言和Cortana

如果你看见语言列表,就可以选择电脑的设置指示所用的语 言。

滚动列表,直到看见**英语(英国) [English (United Kingdom)]**, 点击选择该语言。这将确保电脑用澳大利亚英语显示内容。然 后点击**是 (Yes)**。

如果电脑不显示语言列表,别担心。你以后可以更改语言。电脑将直接进入下一步:介绍**Cortana**。

Cortana将告诉你,她是Windows 10语音和搜索助手,过了一会儿,屏幕将变为检查你的区域。

你可以点击屏幕左下方的**小麦克风**图标关闭Cortana的语音, 这样她就不会读出需要遵照的所有指示。

#### 区域和键盘布局

接下来, 电脑会问 **"我们从区域开始, 区域正确吗? (Let's start with region, is this correct?)**"。

向上滚动列表找到澳大利亚(Australia),点击一次突出显示。然后点击是(Yes)继续。

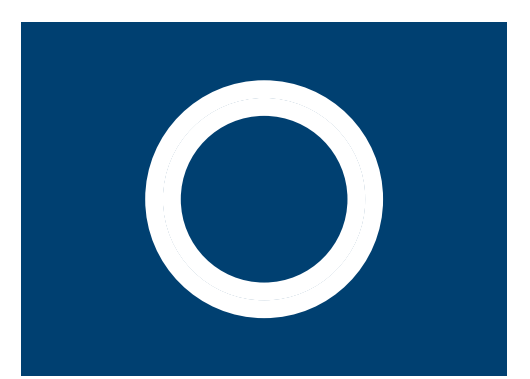

这是Windows语音和搜索助手 Cortana的图标

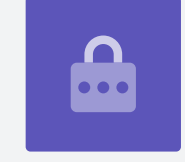

### 连接Internet

Windows 10设置现在会要求连接Internet。 请确保家中Wi-Fi的名称和密码就在手边。

- 屏幕上将出现附近Wi-Fi网络的列表。你家中的Wi-Fi通 常列在最上方,但如果不是,请滚动列表找到它。
- 点击你家中Wi-Fi网络的名称突出显示,然后点击连接 (Connect)。屏幕上会出现一个方框要求你输入密 码(Password)。
- 3. 准确输入密码,注意所有大写字母和符号。
- 4. 点击下一步(Next)连接。如果连接不成功,可能 是因为密码输入不正确。别担心,密码输入的尝试次 数没有限制!点击你家中的Wi-Fi网络名称,再连接一次。
- 当你看见你家中的Wi-Fi名称下面有"已连接,安全" (Connected, secured)的字样,就说明电脑已连 接到Wi-Fi,可以继续使用。

当你准备好时,点击下一步(Next)继续。

### Windows 10许可协议

下一个屏幕将显示一份非常详细的Windows 10使用许可协议。这里面有很多信息,所以你可以慢慢细读这些条款。当你准备好继续时,点击**接受(Accept)**继续。

### 创建新的Microsoft账户

每次使用电脑时,你都需要登录。这能保证你的安全,阻止未经授权者访问你的文件和信息。

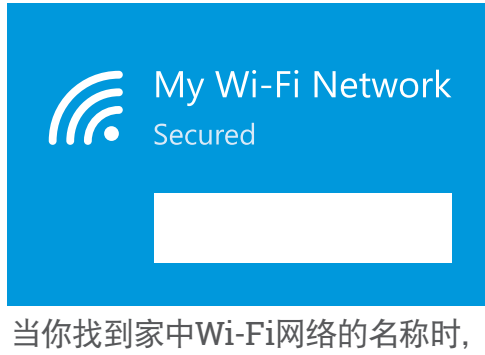

当你找到家中Wi-Fi网络的名称时, 点击连接(Connect),然后输入 密码

如要登录,你首先需要创建账户。你可以使用手机号码或已经有的电子邮件地址创建账户,但 在本指南中,我们将使用免费的**outlook.com**电子邮件地址创建一个新的Microsoft账户。

- 点击获取新的电子邮件地址(Get a new email address)。
- 电脑会要求你选择一个用户名。这不一定是你的真实 姓名,可以是你想用的任何名称,但不能包含空格。 把用户名键入方框后,点击下一步(Next)。
- 如果你输入的用户名已经有别人在用,电脑会要求你 重新选择。在方框里键入新的用户名,然后再次点击 下一步(Next)。
- 不要使用与任何其它电子邮件或账户同样的密码。这 样别人就更难猜到你的密码和获得你的信息。

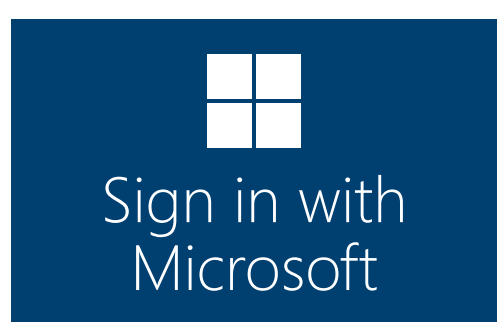

创建Microsoft账户让你能用免费的 outlook.com电子邮件地址安全地 登录电脑

## 使用Cortana通常是安全的,因为你的声音首先 会被加密,这样别人就无法理解。

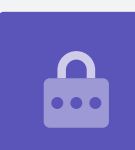

5. 输入一个强密码,然后点击下一步(Next)。请记得将新的用户名和密 码记录保存在安全可靠的地方。

### 往Microsoft账户添加信息

为确保账户和电脑安全,你可以添加一些你本人的信息。这么做没有问题,而且能确保只有你能够使用你的Microsoft账户。

- 首先,确认你的国家是澳大利亚,然后选择你的出生 日期。这稍微有些麻烦:你需要点击每个日期方框, 从列表中找到正确的日期和月份,然后点击列表左下 方的勾。
- 如果你不打勾设置你的出生日期,你将无法继续。当 你准备好时,点击下一步(Next)。
- Windows 10设置将要求你提供一个电话号码。这是 为了让电脑能在需要时给你发去带安全码(security code)的短信。如果你没有手机,可以使用朋友或家 人的手机号码,只要你在需要时能使用他们的手机就 行。
- 点击文本框, 键入手机号码。当你准备好继续时, 点击下一步(Next)。

#### 为Microsoft账户设置PIN

如果电脑有摄像头, Windows10设置会告诉你如何用你的脸代替密码登录。点击跳过(Skip), 以后再设置这个功能。

### 使用PIN能提供额外的安全性,所以请选择一个自己 容易记住但别人难以猜到的六位数字。

你随后需要创建一个PIN,以便更快、更安全地登录。

点击创建PIN (Create PIN) 开始。

| 输入你的国家和生日                        |        |
|----------------------------------|--------|
| 国家                               |        |
| Australia                        | $\sim$ |
|                                  |        |
| <b>Niercesft</b> 业 <b>立</b> 市西,此 | 人一合白   |

Microsoft账户需要一些个人信息, 比如居住国和出生日期

- 选择新的六位PIN,但切勿使用你的生日、家人的生日、顺序数字或重复数字。
- **2.** 在第一个方框里键入新的PIN,然后按**回车(Enter)**。
- **3.** 在第二个方框里再次键入PIN加以确认,并确保自己记 住这个PIN!
- 如果电脑认为PIN太容易被猜到,就会要求你重新选择。
- Set up PIN
  New PIN
  Confirm PIN
- 在第一个方框里键入PIN, 然后在第 二个方框里再次键入确认

5. 输入并确认新的PIN以后,点击OK。

#### 目前暂时跳过其它功能

Windows 10有许多功能想要让你了解!但这些都是可选功能,可以以后再设置。目前,你可以跳过 接下来的几个屏幕。随着这些屏幕依次出现,请点击:

- 1. 否(No)。
- 2. 以后再说(Do it later)。
- **3.** 仅将文件保存到此电脑(Only save files to this PC)。
- 4. 拒绝(Decline)。

#### 选择隐私设置

下一个屏幕提供隐私设置的选项。选项有不少,目前,你可以点击每个选项旁边的**开关**把它关掉。 这会使电脑尽可能安全。把所有开关都关掉后,点击**接受(Accept)**。

#### 最后的步骤

Windows 10设置几乎已完成! Cortana将再次出现, 告诉你电脑正在完成设置。

电脑随后会重启,显示各种屏幕。当你最后看见**Edge** web浏览器以及一些开始使用的提示时,设 置就完成了!